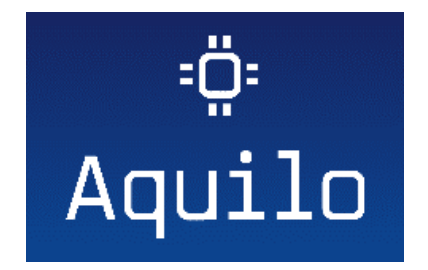

### Czujnik poziomu cieczy - Instrukcja obsługi

#### (wersja: CS-04)

#### 1. Wstęp

Aquilo Czujnik poziomu cieczy jest urządzeniem pozwalającym na pomiar poziomu cieczy w zbiornikach. Jest urządzeniem bezprzewodowym, możliwym do zamontowania w każdym zbiorniku, nawet już funkcjonującym oraz posiadającym grubą, żeliwną pokrywę. Nie wymaga dostępu do sieci Wi-Fi na zewnątrz budynku.

Urządzenie składa się z dwóch elementów: odbiornika oraz nadajnika. Najpierw zalecany jest montaż nadajnika, a później odbiornika. Pierwsze odczyty powinny się pojawić w ciągu pierwszych kilku godzin od zamontowania nadajnika. Urządzenie jest zarządzane przez aplikację mobilną "Aquilo Czujnik poziomu cieczy" dostępną do pobrania z App Store lub Google Play.

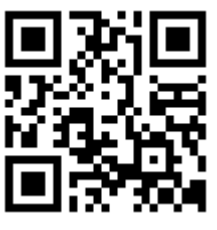

#### Specyfikacja techniczna:

- Wymiary produktu: Odbiornik: 73×53×85mm, Nadajnik: 100x90x60mm
- Zakres temperatur dla odbiornika: 0 -+50°C
- Zakres temperatur dla nadajnika: -40°C -+60°C
- Zakres pomiarowy zbiornika: 10cm 6m
- Maksymalna odległość między nadajnikiem a odbiornikiem: 20m bez anteny; przy zastosowaniu dodatkowej anteny zasięg już jest wielokrotnie większy, a zależy od indywidualnego umiejscowienia nadajnika, odbiornika i anteny wzmacniającej zasięg
- Zasilanie: dla nadajnika bateria litowa 3,6V R14 "C" lub kabel sieciowy 230V
- Czas pracy na bateriach: do 2 lat (w zależności od warunków, w jakich działa nadajnik) (jeśli dotyczy)

#### Wymagania do zbiornika:

- Odległość między cieczą a nadajnikiem musi wynosić co najmniej 10 cm, kiedy ciecz jest bliżej, odczyty mogą być niewiarygodne
- Maksymalny pomiar zbiornika to 6m

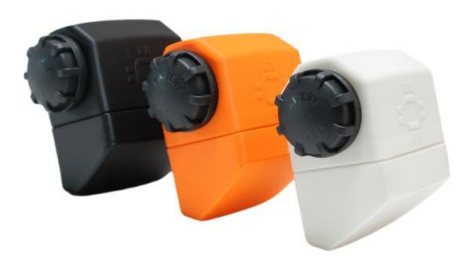

#### 2. Instalacja nadajnika

Nadajnik jest małym urządzeniem zawierającym czujnik mikrofalowy. Urządzenie jest montowane wewnątrz zbiornika. Po odkręceniu korka, włożeniu baterii (wersja CS-04, bateria litowa 3,6V – 1 szt., dostarczana w zestawie) i zakręceniu go szczelnie nadajnik uruchomi się.

Następnie należy zamontować nadajnik – miejsce montażu w dowolnym miejscu na ścianach komina, skierowany ściętą powierzchnią w dół do cieczy zgodnie z oznaczeniami. Czujnik posiada otwory montażowe na śruby/wkręty, które zostały dołączone do zestawu. Podczas montażu czujnika w zbiorniku zaleca się stosowanie środków zabezpieczających przed przypadkowym wpadnięciem urządzenia do wnętrza zbiornika oraz podstawowych zasad BHP.

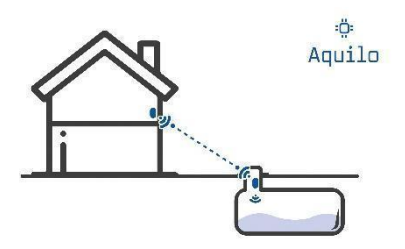

#### 3. Instalacja odbiornika

Odbiornik jest urządzeniem odbierającym sygnały z nadajnika i wysyłającym odczyty do chmury za pośrednictwem skonfigurowanej wcześniej sieci WiFi z dostępem do Internetu.

Przed uruchomieniem odbiornika należy pobrać z App Store lub Google Play oraz zainstalować aplikację mobilną "Aquilo Czujnik poziomu cieczy".

UWAGA: W przypadku braku możliwości instalacji aplikacji z Google Play lub App Store można zarządzać czujnikiem z poziomu aplikacji webowej www.panel.aquilo.pl. Nie będą wtedy wysyłane powiadomienia.

Odbiornik należy umieścić w gniazdku elektrycznym w budynku w miejscu możliwie jak najbliższym w stosunku do mierzonego zbiornika. Optymalne położenie odbiornika (biorąc pod uwagę zasięg zamontowanej wewnątrz anteny) jest w pozycji pionowej. Dodatkowo w celu zwiększenia zasięgu, można umiejscowić urządzenie wyżej, np. na drugiej kondygnacji budynku.

7

Na zmniejszenie skutecznego zasięgu czujnika wpływają twarde elementy konstrukcyjne (np. filary żelbetowe) znajdujące się w linii prostej pomiędzy nadajnikiem zamontowanym w zbiorniku, a odbiornikiem.

Po włożeniu odbiornika do gniazdka elektrycznego na urządzeniu będzie świecić się dioda koloru bursztynowego, co oznacza, że urządzenie się uruchamia. Należy poczekać aż dioda ta zacznie pulsować (migać) w kolorze bursztynowym. Będzie to świadczyć o przejściu odbiornika w tryb konfiguracji.

UWAGA: Możliwe jest również ręczne przejście w tryb konfiguracji poprzez przytrzymanie guzika resetu przez kilka sekund.

W trybie konfiguracji odbiornik rozgłasza swoją własną sieć WiFi o nazwie AQUILO\_SENSOR\_XXX, gdzie XXX jest numerem ID urządzenia.

Korzystając ze smartphonu należy wyłączyć dostęp do Internetu (LTE), wybrać przycisk Dostępne sieci WiFi, wybrać nową sieć AQUILO\_SENSOR\_XXX i połączyć się z nią. Następnie należy w przeglądarce internetowej

## wpisać adres strony http://aquilo-konfiguracja.pl (lub <u>http://192.168.4.1</u>).

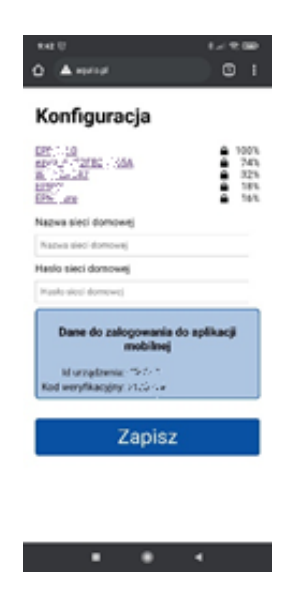

Na stronie konfiguracji trzeba wybrać domową sieć WiFi i wpisać hasło dostępu (hasło nie jest nigdzie wysyłane, a jedynie zapamiętane lokalnie na urządzeniu w celu połączenia do sieci i umożliwienia prawidłowej pracy).

Po wybraniu przycisku "Zapisz" użytkownik zostanie automatycznie przekierowany do aplikacji mobilnej "Aquilo Czujnik poziomu cieczy" (o ile ją wcześniej zainstalował) lub przeglądarki internetowej. Po potwierdzeniu uruchomienia przekierowania w aplikacji mobilnej użytkownikowi zostanie wyświetlony ekran logowania w aplikacji z uzupełnionymi danymi id urządzenia i kod weryfikacyjny.

| 11:39 O O O P         | 0,7k8/s 兌 伍 夸 🎟 f |
|-----------------------|-------------------|
| ← Dane do zalogowania |                   |
|                       |                   |
|                       |                   |
| 67fd0e                |                   |
| Kod weryfikacyjny     |                   |
|                       | Q                 |
|                       | ZALOGUJ           |
|                       |                   |
|                       |                   |
|                       |                   |
|                       |                   |
|                       |                   |
|                       |                   |
|                       |                   |

przypadku UWAGA: potwierdzenia W uruchomienia przekierowania w przeglądarce internetowej (np. qdy aplikacja "Aquilo Czuinik cieczy" nie została poziomu wcześniej zainstalowana) użytkownikowi zostanie wyświetlona strona z danymi potrzebnymi do zalogowania do aplikacji mobilnej. Dane te należy zapamietać i recznie wpisać na ekranie logowania w aplikacji mobilnej (po jej instalacji i uruchomieniu). W przypadku braku możliwości instalacji aplikacji z App Store lub Google Play dane te należy zapamiętać, wejść na stronę www.panel.aquilo.pl i wpisać na ekranie loaowania.

Nastepnie należy obserwować urządzenie odbiornika. Urządzenie podejmie próbe podłączenia do sieci. Jeżeli ten proces zakończy sie powodzeniem, dioda na urzadzeniu kilkukrotnie mignie w kolorze na przemian niebieski-bursztynowy i zacznie świecić na niebiesko, co oznacza normalną pracę urządzenia. Należy wtedy wybrać przycisk "ZALOGUJ" w aplikacji mobilnej. Następnie wyświetlony zostanie ekran główny aplikacji mobilnej na razie nie prezentujący żadnych danych ze względu na brak odczytów (nadajnik nie jest jeszcze uruchomiony).

UWAGA: W przypadku niepowodzenia (np. źle wpisane hasło do domowej sieci WiFi), dioda na urządzeniu zacznie pulsować (migać) w kolorze bursztynowym, a urządzenie przejdzie ponownie w stan konfiguracji. Należy od nowa przejść proces konfiguracji, tj. połączyć się z siecią AQUILO\_SENSOR\_XXX, wpisać w przeglądarce adres http://aquilo-konfiguracja.pl (lub http://192.168.4.1), wybrać domową sieć WiFi i podać hasło.

# 4. Zarządzanie urządzeniem z poziomu aplikacji "Aquilo Czujnik poziomu cieczy"

Aplikacja Aquilo Czujnik poziomu cieczy umożliwia przeglądanie parametrów zbiornika:

- aktualny poziom płynu w zbiorniku,
- szacunkowy czas zapełnienia (prognoza na podstawie dotychczasowego tempa zapełnienia zbiornika).

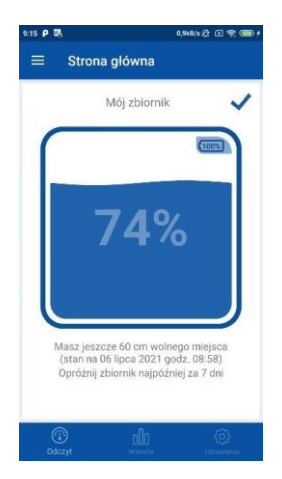

UWAGA: urządzenie nie wymaga wstępnej kalibracji, urządzenie wykonuje kalibrację automatycznie, w trakcie pracy "uczy się" zbiornika, co pozwala na podawanie bardziej adekwatnych wyników. Oznacza to również, że wiarygodne dane będzie można uzyskać po pierwszym pełnym cyklu obejmującym opróżnienie zbiornika.

Na ekranie głównym jest również możliwość podejrzenia stanu baterii (lub zasilania) oraz statusu poprawności działania urządzeń: odbiornika i nadajnika:

Odbiornik i nadajnik działają poprawnie
Odbiornik lub/i nadajnik nie działają poprawnie

Dodatkowo aplikacja umożliwia podejrzenie historii zapełnienia zbiornika,

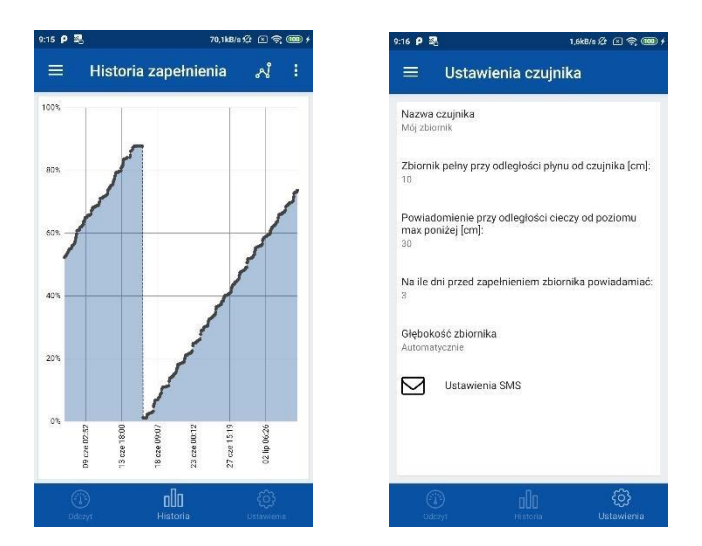

konfigurację parametrów zbiornika, wysyłanych powiadomień, a także konfigurację i wysyłkę smsów (zgodnie z cennikiem operatora Użytkownika telefonu) np. do firmy asenizacyjnej z zamówieniem odbioru nieczystości.

Aplikacja umożliwia również dodanie dodatkowych zestawów odbiornik-nadajnik w celu zarządzania nimi z poziomu jednej aplikacji. Nie należy wybierać przycisku "Dodaj kolejne urządzenie" jeśli wykorzystywany jest tylko jeden zestaw odbiornik-nadajnik (pierwsze urządzenie jest dodawane automatycznie).

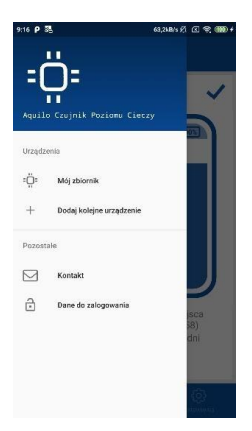

UWAGA: Jeśli będziesz korzystać z aplikacji webowej <u>www.panel.aquilo.pl</u> możesz dodać skrót aplikacji na pulpicie i uruchamiać aplikację bezpośrednio z tego skrótu zamiast z przeglądarki. Żeby to zrobić trzeba np. w przeglądarce Safari kliknąć na przycisk udostępnienia (kwadrat ze strzałką w górę), a następnie z opcji wybrać "do ekranu początk.".